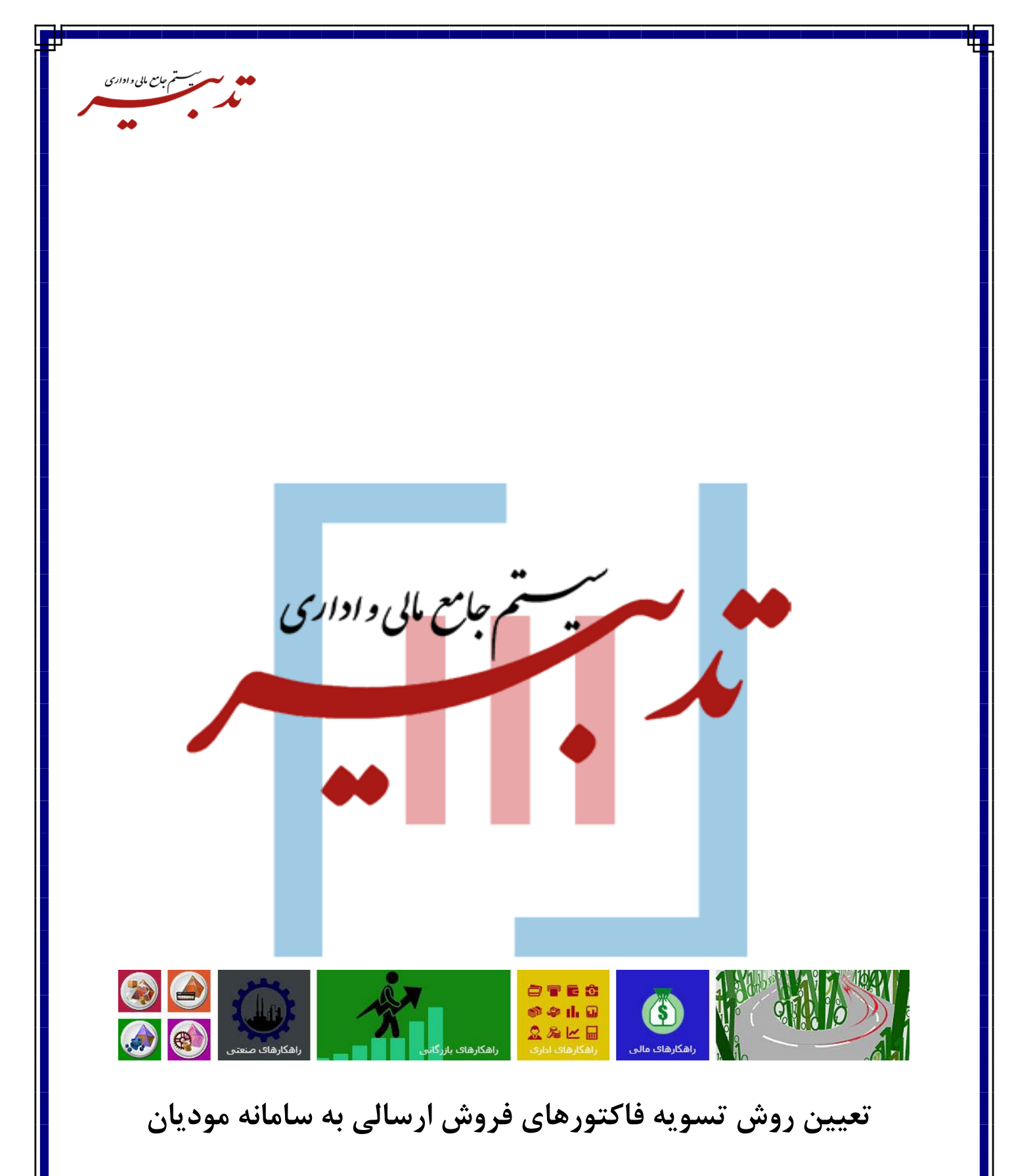

واحد آموزش

WWW.SPPCCO.COM

١

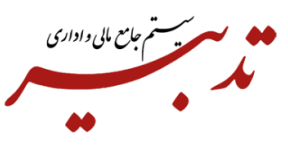

**<** ¥,û++

جمع:

📝 اطلاعات تکمیلی مالیات) 📢 🔹 خروج

برای "هر یک از فاکتورهای فروش ثبت شده" برای هر یک از مشتریان حقیقی/ حقوقی در نرم افزار تدبیر، میبایست روش تسویه فاکتور را مشخص نمایید. برای این منظور، در فرم فاکتور فروش مورد نظر، روی دکمه "مالیات و عوارض" کلیک نمایید:

| HO                              | e mitatate ibula                                         |            |          |                                        |        |       |             |                                              | رغونمورد |           | 0.1                                     | :1/4                                                                    |
|---------------------------------|----------------------------------------------------------|------------|----------|----------------------------------------|--------|-------|-------------|----------------------------------------------|----------|-----------|-----------------------------------------|-------------------------------------------------------------------------|
| 8                               | 164 H                                                    |            |          |                                        |        |       | 1 9         | ay da an an an an an an an an an an an an an | 169.1    |           | 471                                     | - 147                                                                   |
| 9.1                             | 13-1                                                     | حساب فروش: |          |                                        |        |       |             | 10                                           |          | 10-10-0   | 1 x + 2                                 | (Japan)                                                                 |
|                                 |                                                          | فروش       |          |                                        |        |       |             |                                              |          |           |                                         | 1000                                                                    |
|                                 |                                                          |            |          |                                        |        |       |             | 1                                            |          |           | 10                                      |                                                                         |
| 1-1                             | teres 1 januar                                           |            |          |                                        |        |       |             |                                              |          |           |                                         | úty 24                                                                  |
|                                 |                                                          |            | á lin la | i iiiiiiiiiiiiiiiiiiiiiiiiiiiiiiiiiiii | البيار | تظليك | سلخ کل      | قيت راهد                                     |          | -         | Ug BR                                   |                                                                         |
|                                 |                                                          |            |          |                                        |        |       |             |                                              |          |           |                                         |                                                                         |
|                                 |                                                          |            |          |                                        |        |       |             |                                              |          |           |                                         |                                                                         |
|                                 |                                                          |            |          |                                        |        |       |             |                                              |          |           |                                         |                                                                         |
|                                 |                                                          |            |          |                                        |        |       |             |                                              |          |           |                                         |                                                                         |
| 4<br>13-                        |                                                          |            |          | _                                      |        |       |             |                                              |          |           | ( at X ( g)                             | ,<br>                                                                   |
| 4<br>18-                        | 344<br>  X                                               |            |          |                                        |        |       | و استاد     | - E[A]                                       |          | 12        | ( um X (g)                              | ہ (<br>رہا جب ) کے اط                                                   |
| 4<br>12-<br>11                  | iger<br>R. Hanni<br>Jahor y Konto BJ                     |            |          |                                        |        |       | و باستاد    | + <u>E</u> [ <u>∆</u> ]                      |          | E.        | ( um X ( g)                             | د (<br>ای جب ( آن) اما<br>دیان دکترر فرزش<br>دی                         |
| 4<br>13-<br>1<br>11<br>197      | sen<br>El nome<br>altre con El<br>altre                  |            |          | _                                      |        |       | 9 aluante - | اند کار<br>اندون نشو                         |          | 12        | دو ( X سان )                            | د<br>ای جب آن اس<br>اناد ناکبر فرزش<br>در:<br>سیده ناکبر                |
| 4<br>32-<br>1<br>11<br>11<br>11 | tor<br>III - solar<br>pologi solar III<br>solar<br>Solar |            |          |                                        |        |       | 14-14       | اندوره نشو<br>در دندو<br>در مینتر            | سەنەتىر  | اقا<br>مد | 10 - 20 - 20 - 20 - 20 - 20 - 20 - 20 - | د<br>ای جیم ) نے ما<br>مالا دلکرر فرزش<br>نے شریف لاکلر<br>ای مرتب کالا |

فرم مالیات و عوارض فاکتور نمایش داده میشود. در این فرم از کمبوباکس "نوع فاکتور مالیاتی"، با توجه به روش تسویه مورد استفاده برای فاکتور م<mark>ورد نظ</mark>ر، یکی از گزینههای "نقدی/ نسیه/ نقدی – نسیه" را انتخاب کرده و روی دکمه خروج کلیک نمایید:

|                     | ا شرح                                       | مبلغ<br>ا              | نام حساب                                                       | • گد حساب                                |
|---------------------|---------------------------------------------|------------------------|----------------------------------------------------------------|------------------------------------------|
|                     | :849                                        |                        | ب نقدی                                                         | <<br>نوع فاکتور مالیاتی:                 |
| 🍾 غروج              | طلاعات تكميلى ماليات]                       | al 🛃                   | هیچ کدام<br>نقدی                                               |                                          |
| مروج <b>حروج</b>    | طلاعات تکمیلی مالیات)<br>در                 |                        | هیچ گذام<br>تندی<br>نمیه<br>نندی:نمیه<br>ور                    | ماليات و عوارض فاكت                      |
| نی خروج<br>۱۰۱ : ۱۰ | طلاعات تکمیلی مالیات)<br>د: ۲ صفحد<br>ا شرح | تعدا                   | هیچ گذام<br>تندی<br>نیسیه<br>یور<br>یام حساب                   | بالیات و عوارض فاکن<br>کد حساب           |
| مردی ا              | طلاعات تکبیلی مالیات)<br>د: ۲ صفحا<br>ا شرح | تعدام<br>مبلغ<br>۲,۰۰۰ | هیچ گذام<br>تندی<br>نمیه<br>نیه<br>نام حساب<br>مالیات پرداختنی | بالیات و عوارض فاکن<br>کد حساب<br>۲۱۲۰۰۱ |

نوع فاكتور مالياتى: 🗸 نقدى

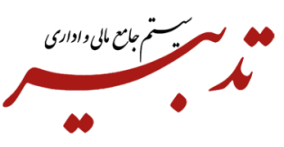

با خروج از این فرم، زمان ارسال فاکتورها به سامانه مودیان، فاکتورهای مورد نظر با توجه به نقدی/ نسیه/ و یا نقد و نسیه بودن، در سامانه مودیان بارگذاری خواهند شد.

**نکته ۱** – درصورتی که بعد از صدور فاکتور فروش در نرم افزار تدبیر، روش تسویه فاکتور، از کمبوباکس"نوع فاکتور مالیاتی" انتخاب نشده باشد، هنگام کلیک روی دکمه "تهیه محتوا" در فرم گزارش سامانه مودیان، سیستم پس از نمایش پیام مربوط به ساخت محتوای جداول گزارش سامانه مودیان، با نمایش پیام خطا از ادامه عملیات جلوگیری خواهد نمود:

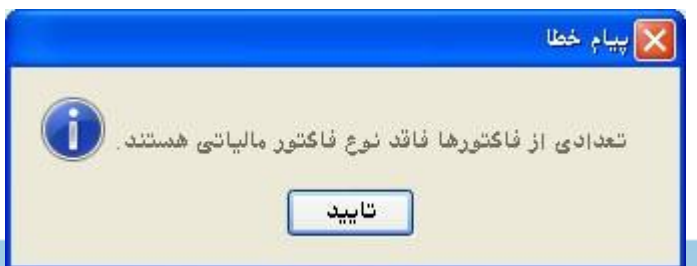

**نکته ۲** – درصورتی که شناسه یکتای حافظه مالیاتی در فرم مشخصات شرکت، شناسه ملی برای مشتریان حقوقی و کد ملی برای مشتریان حقیقی به درستی وارد شده باشد چنانچه بعد از صدور فاکتور فروش برای مشتری در نرم افزار تدبیر، بابت روش تسویه فاکتور از کمبوباکس"نوع فاکتور مالیاتی"، گزینه هیچکدام انتخاب شده و روی این فاکتور، عملیات برگشت از فروش ثبت شده باشد، هنگام تهیه گزارش سامانه مودیان، سیستم با نمایش پیام خطا از ادامه عملیات جلوگیری خواهد نمود:

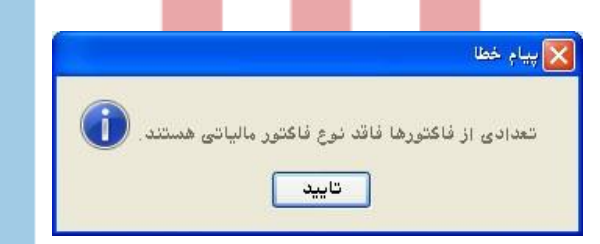

با تأیید پیام، لیست فاکتوره<mark>ای فاق</mark>د نوع فاکتور مالیاتی نمایش داده میشود:

| <b></b>                                  | نوع فاكتور مالياتى | 🔀 🗖 📘 فاکتورهای فاقد ا |
|------------------------------------------|--------------------|------------------------|
|                                          | نوع فاكتور         | شماره فاكتور           |
|                                          | فروش               | ۶                      |
|                                          | برگشت از فروش      |                        |
| ل الم الم الم الم الم الم الم الم الم ال |                    | 1                      |
|                                          |                    |                        |